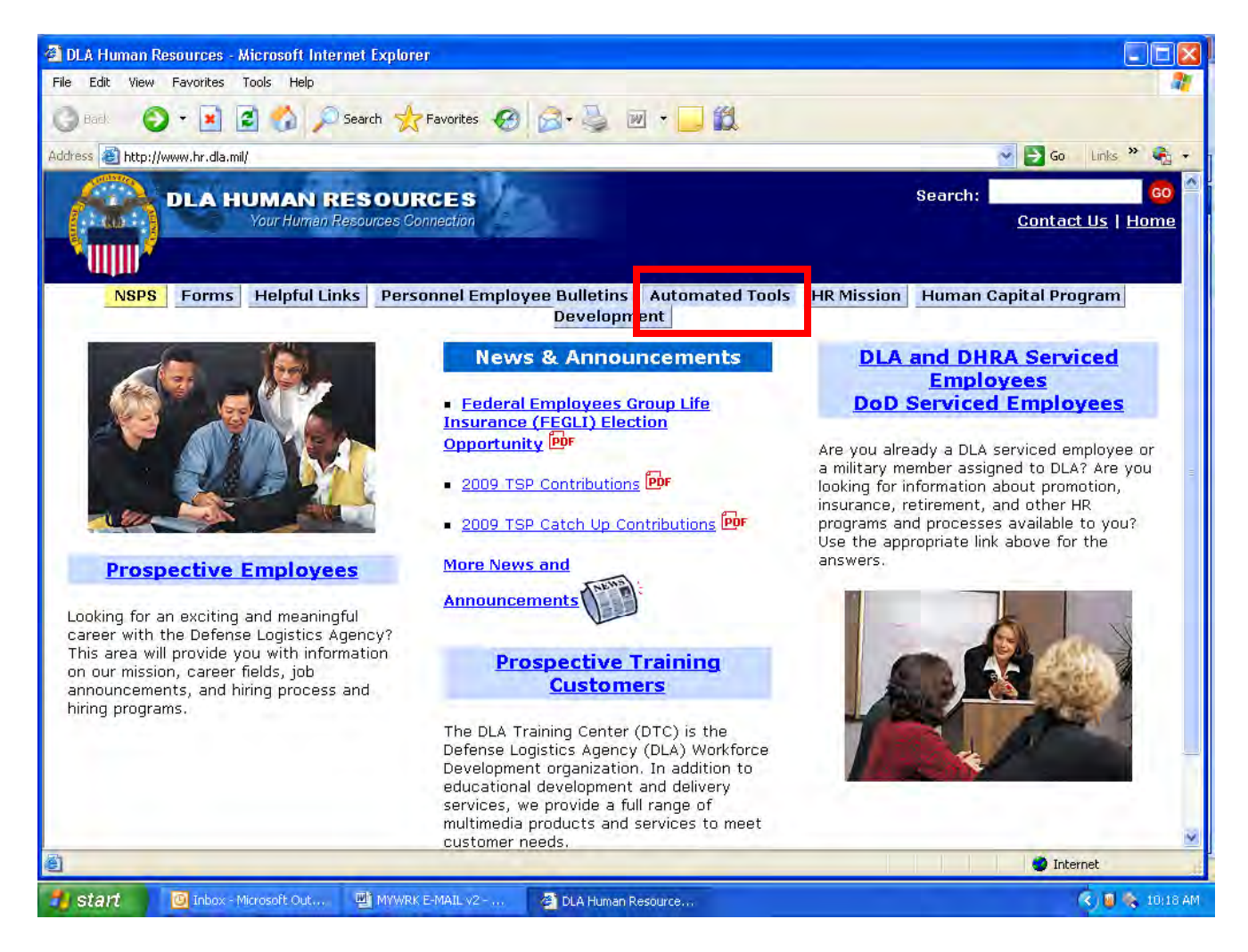

- 1. Go to http://www.hr.dla.mil
- 2. Select "Automated Tools"

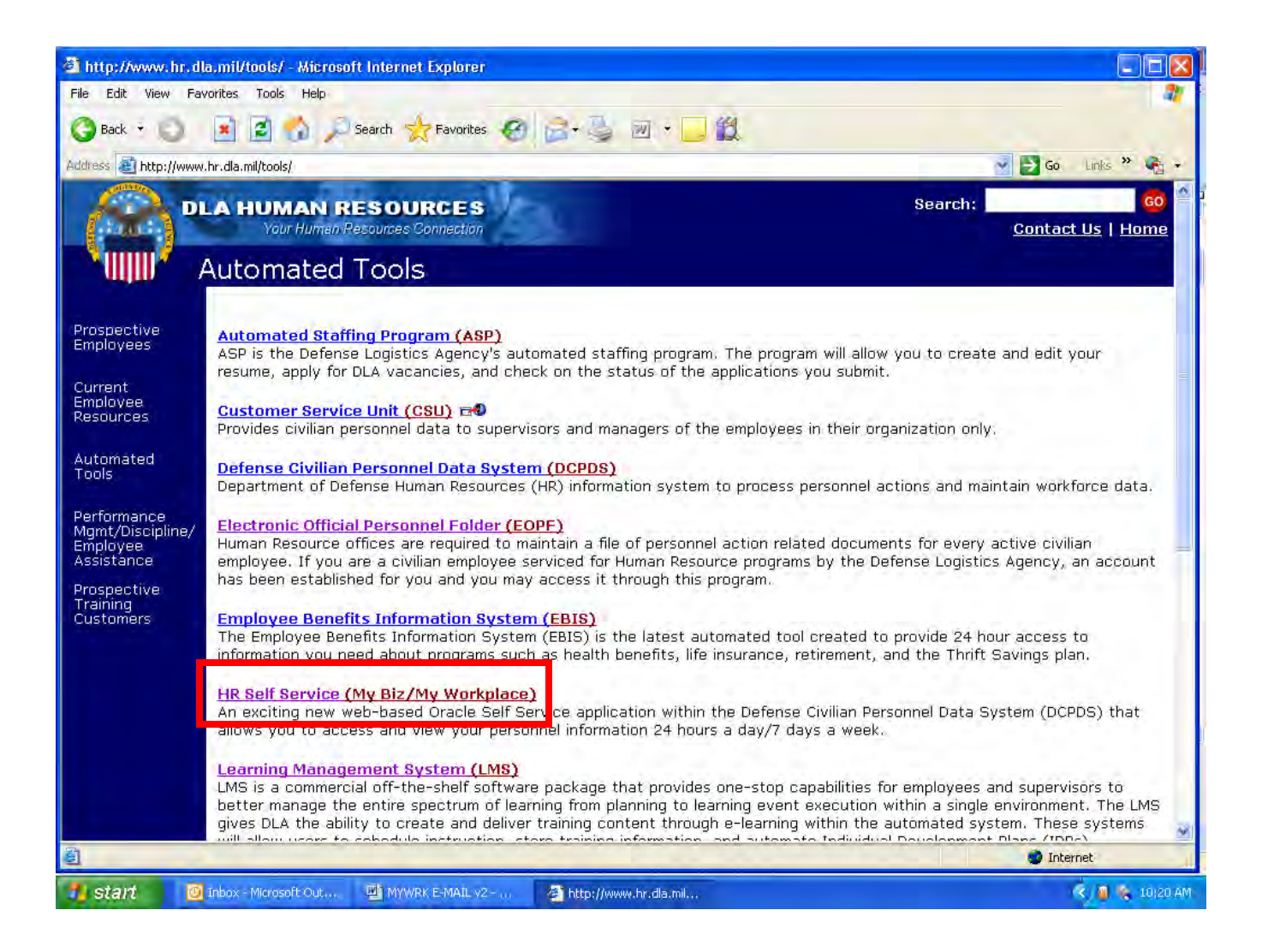

1. Select "HR Self Service (My Biz/My Workplace)."

| DHRC: HR Curr                                                                                                    | ent Employee Resources - Current DLA and Serviced Employees - Microso                                                                                                    | ft Internet Explorer                    |  |  |  |
|----------------------------------------------------------------------------------------------------|----------------------------------------------------------------------------------------------------|-----------------------------------------|--|--|--|
| File Edit View Favorites Tools Help                                                                                                    |                                                                                                    |                                         |  |  |  |
| G Back 🔹 🔘                                                                                                    | 🖻 🟠 🔎 Search 🦙 Favorites 🚱 🔗 🔌 🗃 🔹                                                                                                    | J 🛍                                     |  |  |  |
| Address 🗃 http://ww                                                                                                    | ww.hr.dla.mil/resources/employment/current/mybiz.asp                                                                                                    | 🛃 🔁 Go Links 🍟 🍖 ᠇                      |  |  |  |
|                                                                                                    | DLA HUMAN RESOURCES<br>Your Human Resources Connection                                                                                                    | Search: <u>Contact Us</u>   <u>Home</u> |  |  |  |
| . MIN.                                                                                                    | Current Employee Resources - HR Se                                                                                                    | elf-Service (My Biz/My Workplace)       |  |  |  |
| Prospective<br>Employees<br>Current<br>Employee<br>Resources<br>Automated<br>Tools<br>Performance<br>Mgmt/Discipline<br>Employee<br>Assistance<br>Prospective<br>Training<br>Customers | My Biz/My Workplace are tools created by the Department of Defense as part of the Defense Civilian Personnel Data<br>System (DCPDS). Specific information regarding the areas and information available to you as an employee and/or supervisor<br>is provided below.<br>Please note: There has been an upgrade to the Defense Civilian Personnel Data System (DCPDS)(includes<br>MyBiz/MyWorkplace) and Jinitiator is no longer needed to access DCPDS. If you are accessing the system for the first time<br>since December 7, 2008, please follow these <u>directions</u> .<br>CAC registration instructions.<br>MyBiz/MyWorkplace Quick Start Guide<br>MyBiz/MyWorkplace Quick Start Guide<br>Access to MyBiz is limited to DLA serviced employees and computers within a .mil network |                                         |  |  |  |
|                                                                                                    | Employees:                                                                                                    | Supervisors:                            |  |  |  |
|                                                                                                    | My Workplace provides the ability to access your<br>employees' personnel-related information. You can view data<br>such as:<br>• Position Information (current/historical)<br>• Salary Information and Personnel Actions<br>• Personal and Benefits Information<br>• Appraisal and Awards Information                                                                                                    |                                         |  |  |  |
| Done Done                                                                                                    |                                                                                                    | S Internet                              |  |  |  |
| 🛃 start 💦                                                                                                    | 🥝 Inbox - Microsoft Out 🖷 MYWRK E-MAIL v2 🛛 🖉 DHRC: HR Current E                                                                                                    | 🥄 📕 🍕 10:22 AM                          |  |  |  |

1. Select "Go to MyBiz/MyWorkplace".

| 🗿 Login : DCPDS Portal - Microsoft Internet Explorer                                                                                                    |                                                                                             | 🧷 Microphone 🕫 Tools 😰 📜 🔂                                                                                                    |
|----------------------------------------------------------------------------------------------------|---------------------------------------------------------------------------------------------|----------------------------------------------------------------------------------------------------|
| File Edit View Favorites Tools Help                                                                                                    |                                                                                             |                                                                                                    |
| 🚱 Back 🔹 🕥 🖹 🛃 🏠 🔎 Search 👷 Favorites 🧭 🍰                                                                                                    | 👌 🗹 + 🔜 🛍                                                                                   |                                                                                                    |
| Address 🕘 https://compo.dcpds.cpms.osd.mil/                                                                                                    |                                                                                             | 💌 🄁 Go 🛛 Links 🎽 🔩 🔹                                                                                                    |
| DEPENSE CIVILIAN<br>PERSONIEL DATA SYSTEM                                                                                                    | <b>DS</b> Portal                                                                            |                                                                                                    |
|                                                                                                    | Reporting Problems                                                                          | CPMS Contact Information                                                                                                    |
| First time CAC users, Non-CAC users with newly issued CAC and CAC name changes must select the button.                                                         | For personnel data concerns in<br>"MyBiz", contact your Servicing<br>uman Resources Office. | Department of Defense<br>Civilian Personnel Management Servic<br>HR Business Information Technology<br>Solutions Duvision - UR-BUTE |
| CAC Registration Login                                                                                                    | or technical problems with the pplication, select the <u>Contact List</u>                   | 1400 Key Boulevard, B-200<br>Arlington, VA 22209-5144                                                                               |
| Authorized Non-CAC Login                                                                                                    | for your organization's computer<br>support Help Desk.                                      | Email: hr-bits@cpms.osd.mi                                                                                                    |
| Authorized Non-CAC users must select the "Non-CAC Registration" button<br>before "Login" button. Select the "Reset Password" button to reset your<br>password. |                                                                                             | 242                                                                                                    |
| Portal Username:                                                                                                    |                                                                                             | DI7                                                                                                    |
| Portal Password:                                                                                                    | DEPOS                                                                                       | MYBIZ                                                                                                    |
| Non-CAC Registration Reset Password Login                                                                                                    | MY PE                                                                                       | SELF SERVICE HR<br>RESONAL INFORMATION                                                                                              |
| Login Help                                                                                                    | A MVW                                                                                       | ORKPLACE                                                                                                    |
|                                                                                                    | HEREBE COLUM                                                                                | SELF SERVICE HR<br>MY PERSONNEL INFORMATION                                                                                         |
| Privacy Act 1 /                                                                                                    | Accessibility   Privacy and Security Poli                                                   | <u>cy</u>                                                                                                    |
| ¢.                                                                                                    |                                                                                             |                                                                                                    |
| Done                                                                                                    |                                                                                             | 🔒 🔮 Internet                                                                                                    |
| 📕 Start 🖉 T&T Home - Microsoft 🦉 Login : DCPDS Portal 🔘 In                                                                                                    | box - Microsoft Out W Document1 - Microsof.                                                 |                                                                                                    |

- 1. You will now see the main Login screen.
- 2. If you have already registered your CAC, please select the "Login" button.
- 3. If you have not registered your CAC, please select the "CAC Registration" button. Additional guidance on registering your CAC can be found at:

http://www.hr.dla.mil/resources/employment/current/mybiz.asp

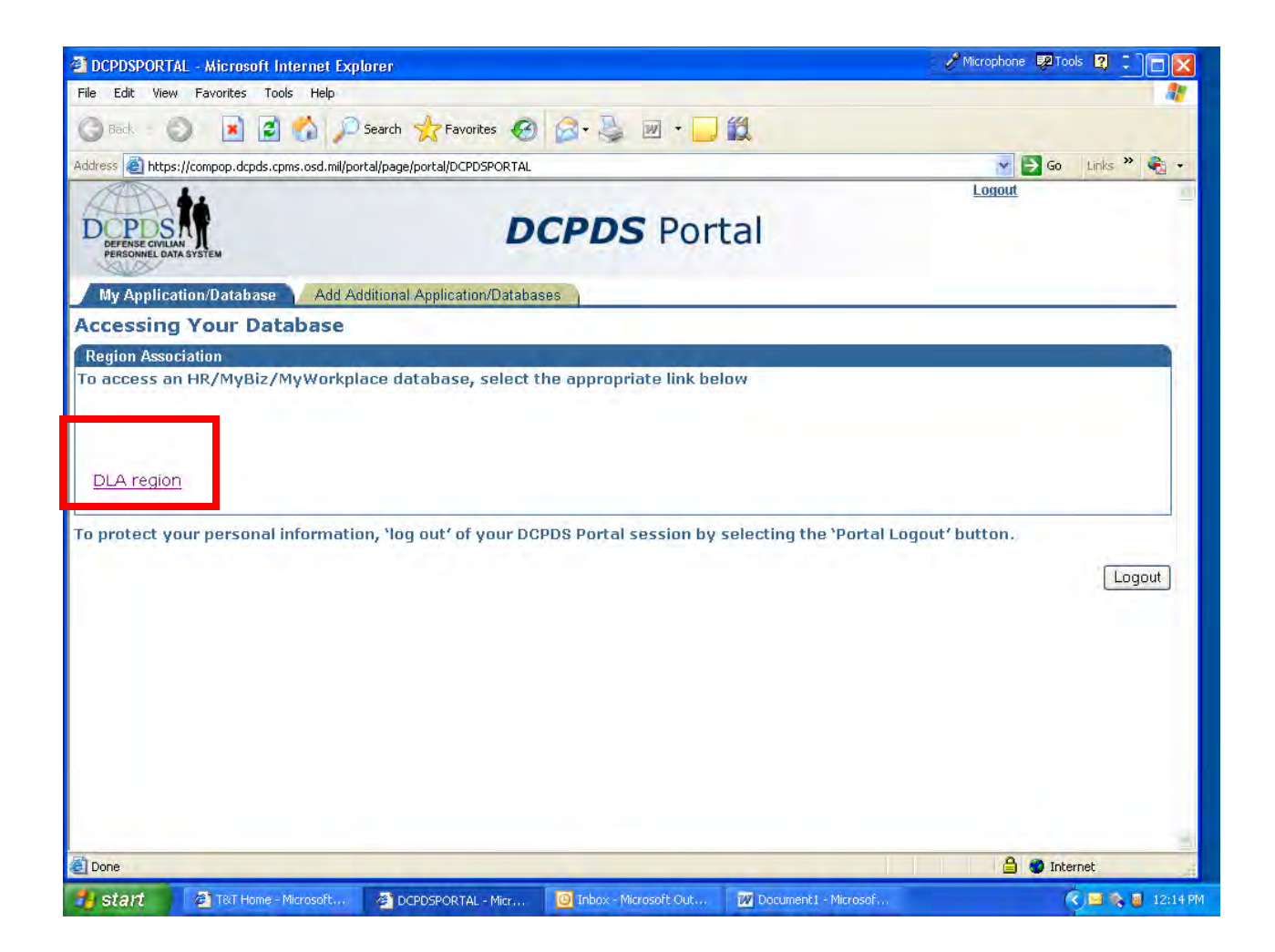

1. Once you have logged in, please click on the "DLA Region" option.

| 🗿 Oracle Applications Home Page - M        | icrosoft Internet Explorer    |                               | Alicrophone 😨 Tools 😰 🗘 🔲                                                                                                    |
|--------------------------------------------|-------------------------------|-------------------------------|----------------------------------------------------------------------------------------------------|
| File Edit View Favorites Tools Help        | 0                             |                               |                                                                                                    |
| 🔇 Back 🔹 🔘 🔳 🛃 🐔                           | 🔎 Search 👷 Favorites 🕠        | 🛛 🗟 · 🕹 🔟 ·                   |                                                                                                    |
| Address 🗿 https://veronica.dcpds.cpms.osd. | mil:8007/OA_HTML/OA.jsp?page= | /oracle/apps/fnd/framework/na | avigate/webui/HomePG&homePage=Y&OAPB=FWK_HOM 🍸 🔂 Go 🛛 Links 🎽 🍓 🔹                                                                                                    |
| Department of I                            | Defense                       |                               | ICE MyBiz ICE PAA V2 ICE PAA V3 Loqout Preferences Oracle Help                                                                                                    |
| Navigator                                  |                               |                               | Favorites                                                                                                    |
| CIV Pay Pool Panel Member                  | Please select a responsibili  | tý.                           | Edit Favorites                                                                                                    |
| My Workplace                               |                               |                               | After using your browser to access DCPDS,<br>close all of your browser windows and restart a<br>new browser session. Sometimes the browser<br>can hold that information in memory (e.g.<br>cache, etc) and some web sites know where to<br>look to find it. For more information <u>Click here</u> |
|                                            |                               |                               | Interactive Customer Evaluation<br>(ICE) replaces My Biz Suggestions<br>Common Access Card (CAC) Login Information                                                                                                    |
|                                            |                               |                               | CPMS does not maintain Federal Long Term Care<br>Insurance and Flexible Spending Account<br>Programs.                                                                                                    |
|                                            |                               |                               | DPM Home                                                                                                    |
|                                            |                               |                               | ₩₩₽ay<br>USA Jobs<br>OPM Health Benefits Home                                                                                                    |
|                                            |                               |                               | OPM Life Insurance Home                                                                                                    |
| ab                                         |                               |                               | OPM Retirement Home                                                                                                    |
| Done                                       | DCPDSPORTAL - Mi              |                               | 🙆 Tobox - Microsoft O., 17 Document 1 - Microsoft - 🦧 💌 🖉 12:15                                                                                                    |

•

- 1. The Navigator page should now be displayed. Each Supervisor will have different options listed on the left side based on his/her role.
- 2. Select "My Workplace."

| 🕘 Oracle Appl               | lications Home Page -     | Microsoft Internet E                                                                                                    | xplorer             |                                                                   |                                                                                                    | 🥜 Microphone 🛛 🗟                                                                                                    | 🛛 Tools 😰 🗧 🗖 🔀                                                                                                    |
|-----------------------------|---------------------------|----------------------------------------------------------------------------------------------------|---------------------|-------------------------------------------------------------------|----------------------------------------------------------------------------------------------------|----------------------------------------------------------------------------------------------------|----------------------------------------------------------------------------------------------------|
| File Edit Viev              | w Favorites Tools H       | lelp                                                                                                    |                     |                                                                   |                                                                                                    |                                                                                                    | A.                                                                                                    |
| G Back 🔹 (                  | ) 🖪 🗃 🐔                   | Dearch 🥎 Far                                                                                                    | vorites 🧭 🔗 -       | 🎍 🗷 • 🗖 🛍                                                         | 1                                                                                                    |                                                                                                    |                                                                                                    |
| Address 🙆 http:             | s://veronica.dcpds.cpms.o | sd.mil:8007/OA_HTML/OA.                                                                                                    | jsp?OAFunc=OAHOMEPA | GE&akRegionApplicationId                                          | =0&navRespId=55683&na                                                                                 | vRespAppId=8301; 💌 🔁                                                                                                    | Go Links » 🍋 🔹                                                                                                    |
|                             | Department of             | Defense                                                                                                    |                     |                                                                   | ICE MYBIZ ICE PAA V2                                                                                  | ICE PAA V3 Logout Pref                                                                                                    | erences Oracle Help                                                                                                    |
| Navigato                    | r                         |                                                                                                    |                     |                                                                   | Favorit                                                                                               | es                                                                                                    |                                                                                                    |
| CIV Pay I                   | Pool Panel Member         | My Workplac                                                                                                    | e.                  |                                                                   |                                                                                                    |                                                                                                    | Edit Favorites                                                                                                    |
| in <u>My Biz</u><br>My Work | place                     | All Actions<br>Performance<br>My Employ<br>Update My<br>Suspenses<br>Apply Action<br>NSPS Perform<br>View/Print<br>View Previo | Awaiting Your Atten | tion<br>ion (PAA)<br>lloyees (PAA)<br>at Reports<br>ement Reports | After us<br>close a<br>new bro<br>can hol<br>cache,<br>look to                                        | sing your browser to acc<br>ill of your browser windo<br>owser session. Sometim<br>Id that information in me<br>etc) and some web site<br>find it. For more informa<br>Interactive Customer<br><u>(ICE)</u> replaces My Bi | ess DCPDS,<br>we and restart a<br>mory (e.g.<br>s know where to<br>tion <u>Click here</u><br>Evaluation<br>z Suggestions |
|                             |                           |                                                                                                    |                     |                                                                   | Common                                                                                                | Access Card (CAC) Lo                                                                                                    | ain Information                                                                                                    |
|                             |                           |                                                                                                    |                     |                                                                   | CPMS de<br>Insurance<br>Programs<br>ISI<br>ISI<br>ISI<br>ISI<br>ISI<br>ISI<br>ISI<br>ISI<br>ISI<br>IS | oes not maintain Federa<br>e and Flexible Spending<br>s.<br><u>P Home</u><br><u>Pay</u><br><u>A Jobs</u><br><u>PM Health Benefits Home</u><br><u>PM Life Insurance Home</u>                                                | Long Term Care<br>Account                                                                                                |
| Bru                         |                           |                                                                                                    |                     |                                                                   |                                                                                                    | M Retirement Home                                                                                                    | M                                                                                                    |
| https://veronic             | a.dcpds.cpms.osd.mil:800. | /JOA_HTML/OA.)sp?OAFur                                                                                                    | nc=OAHOMEPAGE&akReg | jionApplicationId=U&navRe                                         | espid=55683&navRespApp                                                                                |                                                                                                    | Local intranet                                                                                                    |
| 📬 start                     | [4] T&T Home - Mi         | DCPDSPORTA                                                                                                    | 🖉 Oracle Applica    | Inbox - Micros                                                    | 🔎 1 Reminder                                                                                          | Document1                                                                                                    | < 🖬 🍖 📓 12:15 PM                                                                                                    |

- 1. The "My Workplace" menu items should now be displayed on the right hand side.
- 2. Select "Update My Information".

| Department of Defense                                                                                                    | ICE MVBiz ICE PAA V2 ICE PAA V3 Diagnostics Preference Close Window                                                        |
|----------------------------------------------------------------------------------------------------|----------------------------------------------------------------------------------------------------|
| Update My Information                                                                                                    |                                                                                                    |
|                                                                                                    | Cancel                                                                                                    |
| Employee                                                                                                    |                                                                                                    |
| Employee Name<br>Work Email Ag <mark>r</mark> ess                                                                                                    |                                                                                                    |
| Profile Handicap Code Language Information US Fed Ethnicity and Race Category Emergency Contact Information                                                                                                    | Education Information                                                                                                    |
|                                                                                                    |                                                                                                    |
| Ny Profile                                                                                                    |                                                                                                    |
| Security Question and Change Password Info                                                                                                    |                                                                                                    |
| (Update/Review Security Question) (Change Password)                                                                                                    |                                                                                                    |
|                                                                                                    |                                                                                                    |
| Work Email Address                                                                                                    |                                                                                                    |
| Windy Empirical Address only and select the Update button to save.                                                                                                    |                                                                                                    |
|                                                                                                    |                                                                                                    |
| Contrary Diversities                                                                                                    |                                                                                                    |
| Section 2019 In the section of the section of the s | ted in the Number column. To delete an existing phone number, select                                                       |
| the Trashcan next to the record.                                                                                                    |                                                                                                    |
| ( <u>Add</u> )                                                                                                    |                                                                                                    |
| Type Number                                                                                                    | Delete                                                                                                    |
| Work                                                                                                    | The second second second second second second second second second second second second second second second se            |
| Diweical Work Addrage                                                                                                    |                                                                                                    |
| If you want want address of the provided and the provided and the provided and the provided address. NoTE: At present, overseas employees cannot update their Physical Work Address, however upcoming Self Service                                                                                                    | a new address, or the Correction button for updating an existing<br>e system developments will include this functionality. |
| Add                                                                                                    |                                                                                                    |
| Select Street Address Building Number Suite, Room Number City State                                                                                                    | Zip Code Country Start Date End Date                                                                                       |
| No results found.                                                                                                    |                                                                                                    |
| Profile Handican Code Language Information LIS Fed Ethnicity and Pace Category Emergency Contact Information                                                                                                    | Education Information                                                                                                    |
| Trome Indiacab codo Edingdage minimation                                                                                                    |                                                                                                    |
|                                                                                                    | (Cancel)                                                                                                    |
| ICE MyBiz   ICE PAA V2   ICE PAA V3   Diagnostics   Preferences   Close                                                                                                    | se Window                                                                                                    |
| whole this range                                                                                                    |                                                                                                    |
|                                                                                                    |                                                                                                    |

- 1. Select the Profile tab.
- 2. Enter your work e-mail into the "Work Email Address" box.
- 3. Hit the "Update" button.
- 4. Close "Window".